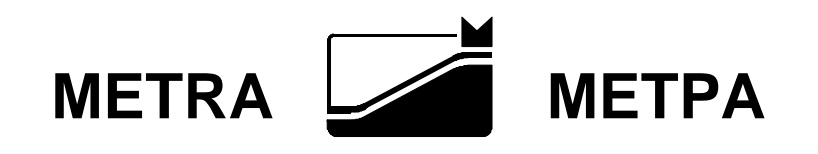

# СЕТЬ ПРИБОРОВ

Версия 1.7.12.0

РУКОВОДСТВО СИСТЕМНОГО ПРОГРАММИСТА

НППМ 435.001.РСП

Научно-производственное предприятие "Метра" г. Обнинск 2010

# Аннотация

Данное руководство предназначается для системного программиста, обеспечивающего на предприятии настройку и надежную эксплуатацию поставляемого программного обеспечения.

# СОДЕРЖАНИЕ

| Аннотация                                                                                                    | 2                   |
|----------------------------------------------------------------------------------------------------|---------------------|
| 1 Общие сведения о программе                                                                                                    | 5                   |
| 1.1 Назначение                                                                                                    | 5                   |
| 1.2 Функциональные возможности                                                                                                    | 5                   |
| 1.3 Подключение приборов                                                                                                    | 6                   |
| 1.4 Защита от нелегального копирования                                                                                                    | 6                   |
| 1.5 Технические и программные средства<br>1.5.1 Минимальная конфигурация компьютера для работы программы                                                   | 6<br>6              |
| 1.6 Комплектность                                                                                                    | 6                   |
| 2 Настройка программы                                                                                                    | 7                   |
| 2.1 Настройка приборов и параметров программы                                                                                                    | 7                   |
| 2.2 Работа под управлением сервера терминалов<br>2.2.1 Установка и настройка программы под Windows 2003-2008 Server<br>2.2.2 Настройка терминальной сессии | 9<br>9<br>9         |
| 2.3 Протоколирование работы драйвера 1                                                                                                    | 1                   |
| <ul> <li>2.4 Программный интерфейс</li></ul>                                                                                                    | 2<br> 2<br> 7<br>23 |
| 3 Проверка программы3                                                                                                    | 5                   |
| Приложение А. Примеры использования программы                                                                                                    | 6                   |
| A.1 Пример использования сервера автоматизации "DevNet.Drv" на языке программирования<br>Delphi                                                            | т<br>36             |
| A.2 Пример использования сервера автоматизации "DevNet.Drv" на языке программирования<br>Visual Basic (VBA)                                                | т<br>36             |
| A.3 Пример использования сервера автоматизации "DevNet.Drv" на языке программирования<br>"1С: Предприятие"                                                 | 1<br>37             |
| Приложение Б. Значения используемых констант                                                                                                    | 8                   |

# 1 Общие сведения о программе

#### 1.1 Назначение

Программа "Сеть приборов" позволяет следить за работой и управлять следующими приборами:

| Модель прибора   | Мин. версия прибора | Обозначение в тексте |
|------------------|---------------------|----------------------|
| M06A, M06B       | 3.1                 | M06A                 |
| M0600-A          | 3.7                 | M06A                 |
| М0601-А, М0601-Б | 4.3                 | M0601                |
| М06Д             | 3.11                | М06Д                 |
| М0600-Д1         | 3.71                | М06Д                 |
| М0600-Д4         | 3.91                | М06Д                 |
| М0600-Д6         | 4.11                | М06Д6                |
| МО6КС            | 3.52                | МО6К                 |
| М0600-К1         | 3.72                | МО6К                 |
| М0600-К4         | 3.92                | МО6К                 |
| М0600-К6         | 4.02                | МО6К                 |
| М1600-Н          | 1.44                | M1600                |
| M1600-H2         | 1.4.5               | M1600                |
| МТ601Ц           | 2.1                 | M1900                |
| M06AT            | 2.2                 | M1900                |
| M1900, M1901     | 2.4.2               | M1900                |
| M2606            | 1.0                 | M2606                |

Программа также позволяет транслировать показания приборов на цифровые дублирующие табло (М1900). Контроль и управление приборами возможно как непосредственно с компьютера, на котором запущена программа, так и через локальную сеть.

#### 1.2 Функциональные возможности

Функциональные возможности программы:

- управление весами/дозаторами в режиме дистанционной клавиатуры;
- выдача управляющих сигналов через последовательный порт компьютера;
- имитация и визуальный контроль процесса дозирования и взвешивания;
- изменение значений уставок в дозаторах, выдача команд "ВКЛ", "ВЫКЛ", "СТАРТ", "СТОП", "ТАРА";
- передача измеренных значений веса на цифровое табло, в буфер обмена и через локальную сеть;
- встраивание в АСУ заказчика в качестве драйвера с помощью технологий **MailSlot** (почтовый ящик), **FileMapping** (межзадачный буфер обмена) и **OLE Automation** (сервер OLE автоматизации).

# 1.3 Подключение приборов

Один весовой (МО6А, МО6О1) прибор, дозирующий (МО6Д, МО6Д6, МО6К) прибор или контроллер (М1600, М2606) подключается к последовательному порту компьютера через интерфейсный конвертор RS232/RS485; к другому последовательному порту можно подключить цифровое дублирующее табло (М1900) и/или внешние управляющие (например, процессом дозирования) устройства заказчика. При необходимости работы с несколькими приборами они соединяются в сеть RS-485 непосредственно или через интерфейсные конверторы RS232/RS485 INCON-S (только для приборов, не имеющих интерфейса RS485) и подключаются к последовательному порту компьютера через интерфейсный конвертор INCON-M, INCON-MT, M2107. Сеть RS-485 может быть выполнена 4-х проводным экранированным кабелем типа USB, FTP (с заземлением в одной точке около компьютера) или UTP. Полученная таким образом сеть RS-485 является надежным техническим решением для обеспечения связи приборов с компьютером в промышленных условиях. Схема подключения приборов и топология сети RS485 описана в документации приборов.

### 1.4 Защита от нелегального копирования

Программа защищена от нелегального копирования электронным ключом, который подключается к параллельному порту компьютера и является неотъемлемой частью программы. В ключе записано кол-во приборов (N), с которыми программа может работать. Утрата ключа равнозначна утрате самой программы. Если электронный ключ не подключен или по каким-либо причинам не обнаружен программой, то она переходит в демонстрационный режим работы. В демонстрационном режиме программа работает только с одним прибором (N=1); уникальный номер подключенного к порту прибора может быть любым; в диалоге Список приборов необходимо отметить прибор №1.

### 1.5 Технические и программные средства

Программа разработана для эксплуатации в операционной системе Microsoft Windows 95 OSR 2 / 98 SE / ME / NT 4.0 / 2000 / XP.

#### 1.5.1 Минимальная конфигурация компьютера для работы программы

- процессор Pentium-100;
- оперативная память 32Mb;
- свободное дисковое пространство 10Mb;
- дисковод 1.44Mb или CD-ROM;
- два СОМ порта (без режима "локального эха");
- SVGA видео-плата с разрешением 800х600, 256 цветов;
- 15" SVGA монитор;
- клавиатура; мышь.

# 1.6 Комплектность

| Диск с программой «Сеть приборов»                                 | 1 шт.  |
|-------------------------------------------------------------------|--------|
| Руководство системного программиста НППМ.435.001.РСП              | 1 экз. |
| Электронный ключ (не входит в бесплатную версию программы DevCom, | 1 шт.  |
| распространяемую в составе приборов)                              |        |

# 2 Настройка программы

# 2.1 Настройка приборов и параметров программы

Перед подключением приборов к компьютеру в них необходимо установить следующие программные параметры:

- для приборов М06А, М0601, М06Д, М06Д6, М06К:

Pu6. = 6 (работа по протоколу RS-485),

Pu7. = N (N - уникальный номер прибора в сети RS-485, от 1 до 31),

PE0. = 0 (скорость обмена 9600 бод) (для прибора М0601 версии 4.7 и выше установить PE0. = 3).

- для приборов М1600:
  - Pu4. = 6 (работа по протоколу RS-485),
- Pu5. = N (N уникальный номер прибора в сети RS-485, от 1 до 31),

РЕО. = 0 (скорость обмена 9600 бод).

- для приборов М1900:
  - Pu0. = N (N уникальный номер прибора в сети RS-485, от 1 до 31),
  - Pu1. = 1 (работа по протоколу RS-485),
  - Pu2. = 3 (скорость обмена 9600 бод).

Используемый для связи последовательный порт компьютера не должен работать в режиме "локального эха". Все подключаемые к порту приборы должны иметь одинаковую скорость обмена и уникальные номера от 1 до N, где N – кол-во приборов, с которыми программа может работать.

В программе в диалоге **Список приборов** необходимо отметить номера подключенных к сети RS-485 приборов (М06А, М0601, М06Д, М06Д6, М06К, М1600) и выбрать номера дублирующих табло (М1900), подсоединяемых к приборам. Если дублирующие табло подключаются к дополнительному СОМ порту, то их номера должны совпадать с номерами приборов, к которым они подсоединяются. При этом допускается подсоединение нескольких табло с одинаковым номером к одному прибору.

|              | Еписок приборо | в       |                  |          | <u>? ×</u>           |
|--------------|----------------|---------|------------------|----------|----------------------|
|              | № прибора      | № табло | Название прибора |          | <u>З</u> акрыть      |
| $\checkmark$ | 1              | 2       | Прибор №1        |          |                      |
|              | 2              | Нет     | Прибор №2        |          | <u>В</u> ыбрать все  |
| $\checkmark$ | 3              | 4       | Прибор №3        |          |                      |
|              | 4              | Нет     | Прибор №4        |          | <u>О</u> тменить все |
|              | 5              | Нет     | Прибор №5        |          |                      |
|              | 6              | Нет     | Прибор №6        |          | <u>С</u> правка      |
|              | 7              | Нет     | Прибор №7        |          |                      |
|              | 8              | Нет     | Прибор №8        |          |                      |
|              | 9              | Нет     | Прибор №9        |          |                      |
|              | 10             | Нет     | Прибор №10       |          |                      |
|              | 11             | Нет     | Прибор №11       |          |                      |
|              | 12             | Нет     | Прибор №12       |          |                      |
|              | 13             | Нет     | Прибор №13       |          |                      |
|              | 14             | Нет     | Прибор №14       |          |                      |
|              | 15             | Нет     | Прибор №15       |          |                      |
|              | 16             | Нет     | Прибор №16       | <b>_</b> |                      |

В диалоге Свойства СОМ порта необходимо задать название порта, к которому подключены приборы, и соответствующую скорость обмена.

| Свойства СОМ порта ? 🗙                                                                                                    | Свойства СОМ порта 🔋 🗙                                                                                                    |
|----------------------------------------------------------------------------------------------------|----------------------------------------------------------------------------------------------------|
| Порт Сигналы                                                                                                    | Порт Сигналы                                                                                                    |
| Параметры порта<br>Название Скорость<br>Сот2 9600 бод СССС<br>Автопараметры<br>Включить авто- <u>о</u> ткрытие порта                            | Назв. Нет Скор. 9600 бод С<br>DTR Нач. состояние 0 1<br>Сигнал начало погрузки, с 1,0 1<br>Сигнал конец погрузки, с 3,0 1<br>RTS Нач. состояние 0 1<br>Сигнал конец погрузки, с 1,0 1<br>Сигнал конец погрузки, с 1,0 1<br>Сигнал конец погрузки конец погрузки конец погружки конец погружки конец погружки конец погружки конец погружки конец погружки конец погружки конец погружки конец погружки конец погру |
| Включить авто- <u>п</u> оиск приборов<br><u>З</u> адерка между пакетами 0,016с •<br>Усиленный контроль пакетов (CRC8)<br>Отмена <u>С</u> правка | Первый предупред. сигнал, с 1.0 24<br>Второй предупред. сигнал, с 3.0 24<br>Вывод на табло<br>О Брутто О ЧекТВ О МОБ О РС<br>ОК Отмена <u>С</u> правка                                                                                                    |

По умолчанию программа настроена на подключение одного прибора с сетевым номером 1 к последовательному порту СОМ1 на скорости 9600 бод.

#### 2.2 Работа под управлением сервера терминалов.

#### 2.2.1 Установка и настройка программы под Windows 2003-2008 Server.

Установку программы рекомендуется выполнять локально, т.е. непосредственно на сервере, т.к. при удаленной установке может не хватить прав, необходимых для регистрации программы как СОМ-сервера. После установки:

- 1) Установить электронный ключ (если имеется).
- После установки ключа может появиться сообщение, что найдено новое оборудование и необходимо установить драйвера. Выполните установку требуемых драйверов.
- 3) Пользователю, который будет работать с программой, необходимо добавить **разрешение на запись** в папку, где установлена программа.

#### 2.2.2 Настройка терминальной сессии

При работе программы под управлением сервера терминалов (например Windows 2003 Server, Windows 2008 Server и т.п.) возможны два варианта подключения приборов:

- 1) Приборы подключаются к локальному СОМ-порту самого сервера.
- 2) Приборы подключаются к СОМ-порту терминального клиента.

В зависимости от варианта подключения приборов при запуске терминальной сессии необходимо соответствующим образом настроить параметры подключения. Например, если в качестве терминального клиента используется программа "Удаленный рабочий стол" (Remote Desktop), входящая в состав операционных систем Windows, то настройка подключения выполняется так:

- 1) Из меню кнопки «Пуск» выберите «Все программы\Стандартные\Подключение к удаленному рабочему столу». Будет запущен терминальный клиент.
- 2) В появившемся окне нажмите кнопку "Параметры"

| Ѣ Подключение к удаленному рабочему столу 💦 🔲 🔀                 |
|-----------------------------------------------------------------|
| Дистанционное управление рабочим столом<br>Подключение          |
| <u>К</u> омпьютер: win2008; ••••••••••••••••••••••••••••••••••• |
| При подключении необходимо будет указать учетные<br>данные.     |
| Подключить Отмена <u>С</u> правка Параметры>>                   |

3)

| Подклю                         | чение к удаленному рабочему столу 📮 🗖<br>Дистанционное управление рабочим столом<br>Подключение                                               |
|--------------------------------|----------------------------------------------------------------------------------------------------|
| Общие Эн<br><u>З</u> вук на ул | кран Локальные ресурсы Программы Дополнителы 🗲<br>цаленном компьютере                                                                         |
|                                | Не воспроизводить                                                                                                    |
| - <u>К</u> лавиатуј            | ра<br>Использовать сочетания клавиш Windows<br>(например ALT+TAB)<br>Только в полноэкранном режиме                                            |
| Локальны                       | ие устройства и ресурсы<br>Выберите устройства и ресурсы, которые вы хотите<br>использовать во время удаленного сеанса.<br>Гринтеры Годробнее |
| 6                              | одкаючить Птмена Справка Параметры (/                                                                                                    |

- 4) В разделе "Локальные устройства и ресурсы" нажмите кнопку "Подробнее".
- 5) В открывшемся окне:
  - выключите флаг "Последовательные порты", если приборы подключены к локальному СОМ-порту самого сервера (вариант подключения 1).
  - включите флаг "Последовательные порты", если приборы подключены к СОМ-порту терминального клиента (вариант подключения 2).

| 🔁 Подключение к удаленному рабочему столу                                                                     | × |
|----------------------------------------------------------------------------------------------------|---|
| Фистанционное управление рабочим столом<br>Подключение                                                        | 1 |
| Локальные устройства и ресурсы                                                                                | - |
| Выберите устройства и ресурсы этого компьютера, которые вы<br>хотите использовать во время удаленного сеанса. |   |
| Смарт-карты                                                                                                   |   |
| ✓ Последовательные порты                                                                                      |   |
| <ul> <li></li></ul>                                                                                           |   |
| Какие самонастраиваемые устройства можно использовать во<br>время удаленного сеанса?                          | - |
| ОК Отмена                                                                                                    |   |

# 2.3 Протоколирование работы драйвера

Программа драйвера может протоколировать свою работу. Получаемые протоколы могут помочь разработчикам выяснить причину некорректной работы программы и/или прибора. По умолчанию протоколирование выключено. Для того чтобы включить протоколирование надо выбрать пункт меню «Настройка» («Параметры». В открывшемся окне диалога перейти на страницу «Протоколы» и отметить:

- флаг «Протоколировать текущие показания прибора», если необходимо получить историю показаний прибора за все время работы программы, пока включен этот флаг.

- флаг «Вести протокол обмена с прибором», если необходимо получить протокол обмена программы и прибора по СОМ порту.

В поле «Максимальный размер протоколов в процентах от свободного места на диске» необходимо задать максимальный размер протокола. Например, если на данный момент размер свободного места на диске, где установлена программа, равен 20 Гб, а размер протокола задан равным 10%, то суммарный объем протоколов не может быть больше 20/100\*10 = 2 Гб. Как только размер протоколов превысит это значение, программа автоматически удалит наиболее старые протоколы.

Если необходимо переслать накопленные за определенный промежуток времени протоколы в НПП «Метра», то для формирования файла с архивом протоколов можно воспользоваться программой «**Подготовка протоколов для НПП 'Метра'**» (LogPrepare.exe), поставляемой совместно с драйвером «DevNet».

#### 2.4 Программный интерфейс

# 2.4.1 Данные, передаваемые в межзадачный буфер и/или на почтовый ящик "DevNet"

Значения используемых констант указаны в Приложении Б.

Структура данных TPlatformRec:

```
TDeviceRec = record
                                          // номер прибора
        NumDev : Byte;
        TypeDev : Byte;
       VersionDev : Byte;
Variable1 : Double;
                                          // тип прибора (см. ниже)
                                          // версия прибора (см. ниже)
                                          // вес брутто платформы (МО6А, МО6Д, МО6Д6),
                                          // счетчик-интегратор (МО6К),
                                          // измеренная производительность (М1600)
        Variable2 : Double;
                                          // вес «пустой» платформы,
                                          // «рабочий» ноль (МО6А, МО6Д, МО6Д6),
                                          // мгновенная производительность или
                                          // мгновенная лин. плотность (МОбК),
                                          // заданная производительность (M1600)
        PntPos: Byte;// число знаков после запятойErrState: Byte;// код ошибки (см. ниже)Flags0: Byte;// бит-флаги состояния платформы (см. ниже)Flags1: Byte;// бит-флаги состояния прибора (см. ниже)DFlags: Byte;// бит-флаги состояния дозатора (см. ниже)DState: Byte;// состояние дозатора (см. ниже)
                                          // бит-флаги состояния платформы (см. ниже)
```

```
end;
```

#### Поле Туре Dev:

| ••              |                          |
|-----------------|--------------------------|
| TypeDev_M06A    | – M06A, M0601            |
| TypeDev_M06D    | – М06Д                   |
| TypeDev_M06D6   | – М06Д6                  |
| TypeDev_M06K    | – M06K                   |
| TypeDev_M1600   | – M1600                  |
| TypeDev_M1900   | – M1900                  |
| TypeDev_M2606   | – M2606                  |
| TypeDev_Unknown | - Значение не определено |

#### Поле VersionDev:

| VersionDev_31X    | – 3.1X                    |
|-------------------|---------------------------|
| VersionDev_32X    | – 3.2X                    |
| VersionDev_34X    | – 3.4X                    |
| VersionDev_35X    | – 3.5X                    |
| VersionDev_37X    | – 3.7X                    |
| VersionDev_41X    | – 4.1X                    |
| VersionDev_43X    | – 4.3X                    |
| VersionDev_49X    | – 4.9X                    |
| VersionDev_492    | - 4.92                    |
| VersionDev_50X    | – 5.0X                    |
| VersionDev_14X    | – 1.4X                    |
| VersionDev_2X     | – 2X                      |
| VersionDev Unknow | n– Значение не определено |

| Поле ErrState | (для приборов | M06A, M060 | 1): |
|---------------|---------------|------------|-----|
|---------------|---------------|------------|-----|

| Значение | Комментарий                                                                                                    |
|----------|----------------------------------------------------------------------------------------------------|
| 10       | Ошибка записи в EEPROM                                                                                          |
| 20       | Вес меньше нижнего предела, заданного параметром "Рс1"                                                          |
| 21       | Вес больше НПВ + 9*D                                                                                            |
| 22       | Ошибка подключения датчика (входной сигнал меньше нижней границы рабочего диапазона АЦП)                        |
| 23       | Ошибка подключения датчика (входной сигнал больше верхней границы рабочего диапазона АЦП)                       |
| 24       | АЦП не функционирует                                                                                            |
| 25       | Питание датчика отключено из-за перегрузки по току (возможно короткое замыкание в линии питания датчика)        |
| 31       | Вычислительная ошибка. Значение брутто/нетто < -31768<br>Возможно, из-за некорректной калибровки.               |
| 32       | Вычислительная ошибка. Значение брутто/нетто > 31767<br>Возможно, из-за некорректной калибровки.                |
| 40       | Попытка взять за ноль вес < -1% от М                                                                            |
| 41       | Попытка взять за ноль вес > +3% от М                                                                            |
| 42       | Попытка выполнить тарирование или "заморозку" при нестабильных<br>весах                                         |
| 45       | Попытка вторично просуммировать уже учтенные замороженные показания                                             |
| 46       | Попытка "заморозить" вес < 20 дискрет                                                                           |
| 47       | Попытка "заморозить" без разгружения после предыдущей заморозки.<br>Только при установленном параметре "Pu.8 1" |
| 77       | Часы реального времени не установлены (отсутствуют)                                                             |
| 78       | Часы реального времени не функционируют                                                                         |
| 100      | Нет опроса со стороны компьютера (при установленном параметре "u.St ", не равном 0)                             |
| 101      | Нет чтения и очистки сообщения со стороны компьютера (при<br>установленном параметре "u.Pt ", не равном 0)      |

# Поле ErrState (для приборов МО6Д, МО6Д6, МО6К):

| Значение | Комментарий                                                                                                    |
|----------|----------------------------------------------------------------------------------------------------|
| 10       | Ошибка записи в EEPROM                                                                                         |
| 20       | Вес меньше нижнего предела, заданного параметром "Рс.1"                                                        |
| 21       | Вес больше НПВ + 9*D                                                                                           |
| 22       | Ошибка подключения датчика (входной сигнал меньше нижней или<br>больше верхней границы рабочего диапазона АЦП) |
| 30       | Вычислительная ошибка. Значение брутто/нетто < -31768<br>Возможно, из-за некорректной калибровки.              |
| 31       | Вычислительная ошибка. Значение брутто/нетто > 31767<br>Возможно, из-за некорректной калибровки.               |
| 40       | Попытка взять за ноль вес < -1% от М                                                                           |
| 41       | Попытка взять за ноль вес > +3% от М                                                                           |
| 42       | Попытка выполнить тарирование при нестабильных весах                                                           |

Поле ErrState (для приборов M1600):

| Значение | Комментарий                                        |
|----------|----------------------------------------------------|
| 110      | Ошибка записи в EEPROM                             |
| 120      | Сигнал с аналогового входа меньше нижнего предела  |
| 121      | Сигнал с аналогового входа больше верхнего предела |
| 122      | Отключение (обрыв) задания с аналогового входа     |
| 125      | Отключение (обрыв) связи с М06К                    |
| 170      | Отключение (обрыв) питания                         |
| 190      | Отключение (обрыв) связи с управляющим компьютером |

| Бит | Название    | Комментарий                                          |  |
|-----|-------------|------------------------------------------------------|--|
| 0   | fClb        | прибор в режиме "калибровка"                         |  |
| 1   | fClbZero    | прибор в режиме "калибровка нуля"                    |  |
| 2   | fStable     | значения веса стабильны                              |  |
| 3   | fNearZero   | значения веса в диапазоне –0.5d+0.5d                 |  |
| 4   | flsMin20d   | значение веса меньше 20d                             |  |
| 5   | fUnderLoad  | значение веса существенно меньше нуля                |  |
| 6   | fOverLoad   | значение веса больше НПВ+9d                          |  |
| 7   | fNoLoadCell | ошибка подключения (обрыв, повреждение) тензодатчика |  |

Поле **Flags0** (для приборов М06А, М0601, М06Д, М06Д6, М06К):

# Поле **Flags0** = 0 (для приборов M1600)

### Поле Flags1 (для приборов М06А, М0601):

| Бит | Название     | Комментарий                                              |  |
|-----|--------------|----------------------------------------------------------|--|
| 0   | fHandTare    | значение веса тары прибора задано в ручную               |  |
| 1   | fHoldSignal  | показания прибора "заморожены"                           |  |
| 2   | fHoldPrinted | "замороженные" показания прибора распечатаны на принтере |  |
| 3   | fStableHold  | "замороженные" показания прибора стабильны               |  |
| 4   | fAutoHoldUse | используется "авто-заморозка" показаний прибора          |  |
| 5   | fWaitUnload  | ожидается разгрузка весовой платформы                    |  |
| 6   | fHoldCounted | "замороженные" показания прибора добавлены к счетчику    |  |
| 7   | fLock485     | интерфейс RS485 заблокирован                             |  |

### Поле **Flags1** (для приборов М06Д, М06Д6):

| Бит | Название     | Комментарий                                          |
|-----|--------------|------------------------------------------------------|
| 0   | fBadDosator  | прибору задан неверный набор уставок                 |
| 0   | Data         |                                                      |
| 1   | fDMode       | прибор в режиме "дозатор"                            |
| 2   | fViewFull    | прибор в режиме просмотра полной дозы в режиме       |
|     | Portion      | "порционного дозирования"                            |
| 3   | fLastPortion | прибор дозирует последнюю дозу в режиме "порционного |
|     |              | дозирования"                                         |
| 7   | fLock485     | интерфейс RS485 заблокирован                         |

#### Поле Flags1 (для приборов M06K):

| Бит | Название            | Комментарий                          |
|-----|---------------------|--------------------------------------|
| 0   | fBadDosator<br>Data | прибору задан неверный набор уставок |
| 1   | fDMode              | прибор в режиме "дозатор"            |
| 7   | fLock485            | интерфейс RS485 заблокирован         |

#### Поле Flags1 (для приборов M1600):

| Бит | Название   | Комментарий                                             |
|-----|------------|---------------------------------------------------------|
| 0   | fIndNormal | прибор в режиме просмотра измеренной производительности |

# Поле **DFlags** = 0 (для приборов М06А, М0601, М1600)

| Бит  | Название | Комментарий |
|------|----------|-------------|
| DO.0 | fMeandr  | МЕАНДР      |
| DO.1 | fProcess | ЦИКЛ        |
| DO.2 | fStable  | СТАБИЛЬНО   |
| DO.3 | fLimit0  | BEC > L.00  |
| DO.4 | fLimit1  | BEC > L.01  |
| DO.5 | fLimit2  | BEC > L.02  |
| DO.6 | fAnswer  | OTBET       |
| DO.7 | fError   | ОШИБКА      |

# Поле **DFlags** (для приборов М06Д, М06К):

# Поле DFlags (для приборов М06Д6):

| Бит  | Название |              |           | Комментарий                   |
|------|----------|--------------|-----------|-------------------------------|
|      | fMoondr  | "L.05 OF"    | "L.08 OF" | МЕАНДР                        |
|      |          |              | "L.08 Su" | WrkTotal > L8_dOSA            |
| 00.0 | nvicanui |              | "L.08 OF" | BEC > L.05                    |
|      |          | L.03 DI/IIL  | "L.08 Su" | WrkTotal > L8_dOSA            |
| DO.1 | fProcess |              |           | ЦИКЛ                          |
|      |          | "L 06 OF"    | "L.08 OF" | СТАБИЛЬНО                     |
|      | fStable  | L.00 OF      | "L.08 Su" | WrkTotal > (L8_dOSA – L8_PrE) |
| 00.2 | IStable  | "L.06 br/nE" | "L.08 OF" | BEC > L.06                    |
|      |          |              | "L.08 Su" | WrkTotal > (L8_dOSA – L8_PrE) |
| DO.3 | fLimit0  |              |           | BEC > L.00                    |
| DO.4 | fLimit1  |              |           | BEC > L.01                    |
| DO.5 | fLimit2  |              |           | BEC > L.02                    |
|      | fAnswer  | "L.03 OF"    |           | OTBET                         |
| 00.0 |          | "L.03 br/nE" |           | BEC > L.03                    |
|      | fError   | "I 04 OE"    | "L.07 OF" | ОШИБКА                        |
|      |          | fError       |           | Импульсный выход UNLOAD       |
| 00.7 |          | "L 04 br/pE" | "L.07 OF" | BEC > L.04                    |
|      |          |              | "L.07 rA" | Импульсный выход UNLOAD       |

#### Поле DState (для приборов M06A, M0601):

- 0 режим отображения брутто
- 1 режим отображения нетто
- 2 режим отображения тара
- 3 режим выключения прибора (только для М0601 версии 4.90 и выше)
- 4 режим удаленного управления (только для М0601 версии 5.00 и выше)

### Поле DState (для приборов М06Д, М06Д6, М06К):

- 0 инициализация
- 1 ожидание команды "Старт"
- 2 команда "Старт" отработана
- 3 значение "Уставки-1" достигнуто
- 4 ожидание команды "Стоп"

# Поле **DState** (для приборов M1600):

- 0 режим управления с аналогового входа 4-20мА
- 1 режим управления с кнопок прибора
- 2 режим управления от компьютера

#### 2.4.2 Команды, передаваемые в локальной сети на почтовый ящик "DevNetRpc"

Для управления программой, как драйвером по технологии **MailSlot** используются два почтовых ящика (порта). На порт "**DevNetRpc**" подаются управляющие работой программы команды (ASCII строки), начинающиеся с символа @. Если команда распознана, то на порт "**DevNetDrv**" выдается символ **#**, распознанная часть команды и результат ее выполнения.

Команда на порт "DevNetRpc":

@<Тело команды>

Ответ на порт "DevNetDrv":

#<Распознанная часть команды><Результат выполнения>

Символ **E** в <результате выполнения> команды означает невозможность ее выполнения по каким-либо причинам. Символы **?** в <результате выполнения> команды означают синтаксическую ошибку в теле команды. Для некоторых команд <результат выполнения> может отсутствовать.

| @PT              | <ul> <li>Проверить состояние последовательного порта.</li> </ul>        |
|------------------|-------------------------------------------------------------------------|
|                  | {1 (порт открыт)   0 (порт закрыт)};<название порта>;                   |
|                  | <скорость обмена>.                                                      |
| @PO[X][Y][A]     | – Открыть последовательный порт, где                                    |
| <b>X</b> – номер | ) порта (Com_1, …, Com_8),                                              |
| <b>Ү</b> – скоро | сть обмена (BaudRate_1200, …, BaudRate_57600),                          |
| <b>А</b> – включ | ить режим авто-поиска подключенных к сети RS-485 приборов.              |
| @PC              | <ul> <li>Закрыть последовательный порт.</li> </ul>                      |
| @SV {            |                                                                         |
| Ò                | – Скрыть окно DevNet.                                                   |
| 1 ่              | – Показать окно DevNet.                                                 |
| }                |                                                                         |
| @DL ́            | – Получить список подключенных приборов к сети RS-485                   |
|                  | в формате: <Адрес1><Тип1><Версия1>;<Адрес2> –                           |
|                  | см. выше <b>TypeDev</b> , <b>VersionDev</b> .                           |
| @DXX{            |                                                                         |
| +[YY]            | <ul> <li>добавить прибор XX в список подключенных приборов и</li> </ul> |
|                  | назначить ему табло ҮҮ.                                                 |
| -                | – удалить прибор XX из списка подключенных приборов                     |
|                  | вместе с назначенным ему табло.                                         |
| <b>G</b> {       |                                                                         |
| Í.               | – Получить тип <b>ТуреDev</b> и версию VersionDev прибора XX            |
|                  | – СМ. ВЫШЕ.                                                             |
| S                | – Получить бит-флаги ErrState, Flags0, Flags1, DFlags,                  |
|                  | DState состояния прибора XX – см. выше.                                 |
|                  | (кроме приборов М1900).                                                 |
| V                | Получить из прибора XX значение переменной                              |
|                  | Для приборов М06А, М0601:                                               |
|                  | M06A_Brutto   – вес брутто,                                             |
|                  | M06A_Netto   – вес нетто,                                               |
|                  | M06A_Tare   – вес тара,                                                 |
|                  | M06A_Zero   – "рабочий" ноль,                                           |
|                  | M06A_ErrState   – ErrState (см. выше),                                  |
|                  | M06A_Flags0   — <b>Flags0</b> (см. выше),                               |
|                  | M06A_Flags1   – <b>Flags1</b> (см. выше),                               |
|                  | M06A_DState   – DState (см. выше),                                      |
|                  | M06A_SumTotal       – сумма нетто,                                      |
|                  | M06A_SumCounter   – счетчик,                                            |
|                  |                                                                         |

| M06A_SBrutto                             | – исхо         | дный вес брутто,                           |
|------------------------------------------|----------------|--------------------------------------------|
| M06A_ADC                                 | – код /        | 4ЦΠ.                                       |
| Для приборов М06Д,                       | М06Д           | 6:                                         |
| M06D_Brutto                              | – вес (        | брутто,                                    |
| M06D_Netto                               | – вес н        | нетто,                                     |
| M06D_Tare                                | – вес т        | гара,                                      |
| M06D Zero                                | – "раб         | очий" ноль,                                |
| M06D_ErrState                            | – ĖrrS         | tate (см. выше),                           |
| M06D Flags0                              | – Flag         | <b>s0</b> (см. выше),                      |
| M06D Flags1                              | – Flag         | <b>s1</b> (см. выше),                      |
| M06D DFlags                              | – DFla         | i <b>gs</b> (см. выше),                    |
| M06D DState                              | – DSta         | ате (см. выше),                            |
| M06D Limits                              | – Limi         | ts (см. ниже Таблицы 2. 3).                |
| M06D SumTotal                            | – счет         | чик загрузки/выгрузки (Pro 0).             |
|                                          | обшая          | набранная доза (Pro 1).                    |
| M06D SumCounter                          | — номе         | ер дозы (Pro 0).                           |
|                                          | общий          | і счетчик порций (Pro 1)                   |
| M06D_WrkTotal                            | – теки         | шая набранная доза (Pro 1)                 |
| M06D_WrkCounter                          | – теку         | щий счетчик порций (Pro 1)                 |
| M06D_ADC                                 | – коли         |                                            |
|                                          | код /          | <u>че</u> н н.                             |
| M06K Brutto I                            | — вес б        | ว์ทุงтто                                   |
| M06K_Detto                               |                | нетто                                      |
| M06K Tare I                              |                | rana                                       |
| MOGK_Taro                                | _ "nаб         | ара,<br>очий" ноль                         |
| M06K ErrState                            | – ErrS         |                                            |
| MOGK_Elags0                              | – Flan         |                                            |
| MOGK Flagst                              | – Flag         |                                            |
| MOGK DElage                              |                |                                            |
| MORK DState                              |                |                                            |
| MOGK Limite                              | - Dola<br>Limi |                                            |
| MOGK Integral                            |                |                                            |
| MORK_INCEVIAL                            |                |                                            |
| MOGK IntTime                             |                |                                            |
| MOGK_MCChildren                          | – врем         | ки интегрирования,                         |
| MOGK_xDensity                            |                |                                            |
| MOGK Lintegral                           | - MIH.         |                                            |
| MORE ADC                                 | – длин         |                                            |
| NUOK_ADC                                 | — код /<br>    | чцп.                                       |
| ДЛЯ Присоров M 1600<br>M1600 ElowDateMaa | /.<br>ourodi   |                                            |
| IN TOUL FIOWRALEINEA                     | sured          | – измеренная                               |
| MACOO FlowDateCum                        |                | производительность,                        |
| WI600_FlowRateCult                       | ent            | - заданная                                 |
|                                          |                |                                            |
| M1600_ErrState                           |                | – ErrState (см. выше),                     |
| M1600_Flags1                             |                | – Flags1 (см. выше),                       |
| M1600_DState                             |                |                                            |
|                                          |                | – Limits (см. ниже Таолица 5),             |
| M1600_PLC_Labels                         |                | <ul> <li>внутренняя переменная,</li> </ul> |
| M1600_PLC_LabelsE                        | xt             | – внутренняя переменная,                   |
| M1600_PLC_Ext_Out                        | puts           | – дискретные выходы М1600                  |
|                                          |                | на исполнительные механизмы,               |
| IVI1600_PLC_Ext_Inpl                     | Jts            | – дискретные входы М1600                   |
|                                          |                | с элементов управления,                    |
| WI1600_PLC_KC_Out                        | puts           |                                            |
|                                          |                |                                            |
| M1600_PLC_KC_Inpl                        | Its            | – ИЗ MU6K В M1600                          |
|                                          |                | по шине MS-Bus.                            |

С

| Для приборов М2600                  | 6:                                                 |
|-------------------------------------|----------------------------------------------------|
| M2606_Inputs                        | – состояние входов,                                |
| M2606_PLCNum                        | <ul> <li>– счетчик изменений состояния</li> </ul>  |
|                                     | PLC модуля.                                        |
| }   (значение выдает                | ся в формате ASCII строки)                         |
| { – Получить из                     | з прибора XX значение константы                    |
| Для приборов M06A                   | . M0601:                                           |
| M06A TypeDev                        | – ТуреДеу (см. выше).                              |
| M06A VersionDev                     | – VersionDev (см. выше).                           |
| M06A MaxRange                       | – максимальное количество                          |
|                                     | весовых диапазонов - 1.                            |
| M06A PntPos                         | – чиспо знаков поспе запятой.                      |
| M06A MaxBrutto I                    | – массив НПВ в формате:                            |
| <нпрои с_нпахвлащо г<br><нпр лиапаз | она1>:<НПВ диапазона2>:                            |
| M06A Discret                        |                                                    |
| <Лискрета ли                        |                                                    |
| MO6A FEPROM BIO                     | ckCounter — максимальное                           |
|                                     |                                                    |
|                                     | idMask                                             |
|                                     |                                                    |
|                                     |                                                    |
|                                     |                                                    |
|                                     |                                                    |
|                                     |                                                    |
| MOGD_VersionDov/                    |                                                    |
|                                     |                                                    |
| MOCD_MaxBrutta                      |                                                    |
|                                     |                                                    |
|                                     | – дискрета.                                        |
| ДЛЯ ПРИВОРОВ MUGK                   |                                                    |
| NU6K_TypeDev                        |                                                    |
| NU6K_VersionDev                     | – versionDev (см. выше),                           |
|                                     | – число знаков после запятои,                      |
| MU6K_MaxBrutto                      | – HLIB,                                            |
| M06K_Discret                        | – дискрета,                                        |
| MU6K_XRatePos                       | – число знаков после запятои для                   |
|                                     | мгн. производительности,                           |
| M06K_xDensityPos                    | – число знаков после запятои для                   |
|                                     | мгн. лин. плотности,                               |
| M06K_xSpeedPos                      | <ul> <li>число знаков после запятой для</li> </ul> |
|                                     | мгн. скорости,                                     |
| M06K_IntegralPos                    | <ul> <li>число знаков после запятой для</li> </ul> |
|                                     | счетчика-интегратора,                              |
| M06K_LIntegralPos                   | <ul> <li>число знаков после запятой для</li> </ul> |
|                                     | длины ленты,                                       |
| M06K_MaxRate                        | – наибольшая производительность,                   |
| M06K_MaxDensity                     | – наибольшая лин. плотность.                       |
| Для приборов М160                   | 0:                                                 |
| M1600_TypeDev                       | – <b>ТуреDev</b> (см. выше),                       |
| M1600_VersionDev                    | – <b>VersionDev</b> (см. выше),                    |
| M1600_PntPos                        | <ul> <li>– число знаков после запятой,</li> </ul>  |
| M1600_MaxFlowRate                   | е   – наибольшая заданная                          |
|                                     | производительность,                                |
| M1600_Discret                       | – дискрета,                                        |
| M1600_EEPROM_Bl                     | ockCounter   – максимальное                        |
| количество б                        | поков EEPROM,                                      |
| M1600_EEPROM_Va                     | alidMask   – бит-флаг контроля                     |
| чтения CRC 6                        | блоков EEPROM,                                     |
|                                     |                                                    |

S

|          | M1600_EEPROM_CRC – CRC блоков EEPROM,                                           |
|----------|---------------------------------------------------------------------------------|
|          | в формате: <crc блока1="">;<crc блока2="">;</crc></crc>                         |
|          | $\mu$ ини присоров M2000:<br>M2606 ТуреДеу I — <b>ТуреДеу</b> (см. выше)        |
|          | M2606 VersionDev I – VersionDev (cm. Bollie),                                   |
|          | M2606 Params I – значения параметров                                            |
|          | РLС модуля.                                                                     |
|          | }   (значение выдается в формате ASCII строки)                                  |
| L        | – Получить значения уставок Limits                                              |
|          | (см. ниже Таблицы 25) из прибора ХХ                                             |
|          | (только для приборов М06Д, М06Д6, М06К, М1600).                                 |
| Κ        | <ul> <li>Получить код нажатых на приборе XX кнопок</li> </ul>                   |
|          | (только для приборов М1900, М0601 версии 5.00 и выше).                          |
| D        | <ul> <li>Получить из прибора XX значение</li> </ul>                             |
|          | маски опрашиваемых параметров данных (см. ниже).                                |
|          | (кроме приборов М1900).                                                         |
| N        | – Получить из приоора XX значение                                               |
|          | маски опрашиваемых параметров переменных (см. ниже).                            |
| λI       | (кроме приооров м 1900).                                                        |
| ۲۱<br>۲  |                                                                                 |
| žΙ       | – Нажать на приборе XX кнопку <b>Ноль</b> .                                     |
|          | (кроме приборов М1900).                                                         |
| <b>z</b> | <ul> <li>Отменить нажатие на приборе XX кнопки Ноль.</li> </ul>                 |
|          | (кроме приборов М1900).                                                         |
| <b>T</b> | – Нажать на приборе XX кнопку Тара.                                             |
|          | (кроме приборов М1900).                                                         |
| t        | – Отменить нажатие на приборе XX кнопки Тара.                                   |
| <b>W</b> | (кроме приооров М1900).                                                         |
| ••       |                                                                                 |
| х        | (проме присоров и 1900).<br>{ — Нажать на приборе XX кнопку                     |
|          |                                                                                 |
|          | 1 – кнопку <b>Вкл</b> .                                                         |
|          | }   (только для приборов М06Д, М06Д6, М06К).                                    |
| S        | { – Нажать на приборе XX кнопку                                                 |
|          | <b>0</b>   — кнопку <b>Стоп</b> ,                                               |
|          |                                                                                 |
|          | ) (только для приооров моюд, моюдь, моюк, мою).                                 |
| L        | $\{$ – Salincale значения уставок Limits<br>(см. ниже Таблицы 2, 5) в прибор XX |
|          | Limits                                                                          |
|          |                                                                                 |
| M        | – Нажать на приборе XX кнопку <b>Режим</b> .                                    |
|          | (кроме приборов М1900).                                                         |
| F        | { – Установить на приборе XX новое значение                                     |
|          | заданной производительности FlowRate.                                           |
|          |                                                                                 |
|          | (значение задается в формате АЗСЛ строки).                                      |
|          | $\int - V$                                                                      |
| •        | и инликатор прибора XX                                                          |
|          | LedBuf                                                                          |
|          | (значение задается в формате ASCII строки).                                     |
|          | }   (только для приборов М1900, М0601 версии 5.00 и                             |
| выше     | e).                                                                             |
| υ        | 4 – Установить на приборе XX новое значение                                     |

установить на приборе XX новое значение ł

|   | маски опрашиваемых параметров данных<br>(см. ниже).<br>DataParam |
|---|------------------------------------------------------------------|
|   |                                                                  |
| N | $\{ V $ становить на приборе XX новое значение                   |
|   |                                                                  |
|   | (см. ниже)                                                       |
|   | VarParam                                                         |
|   |                                                                  |
|   |                                                                  |
| R | / – Vстановить/отключить режим листанционного                    |
|   | управления индикатором прибора XX                                |
|   |                                                                  |
|   | 1 – включить режим с ранее установленными                        |
|   | параметрами.                                                     |
|   | 2 { — включить режим с заданными                                 |
|   | параметрами.                                                     |
|   | SvncTimeout – максимальное время ожидания                        |
|   | опроса со стороны компьютера до выдачи ошибки                    |
|   | «Err.100» (160 сек).                                             |
|   | ReturnMode – возврат в весовой режим после                       |
|   | возникновения ошибки «Err.100» (0 – запрешен.                    |
|   | 1 – разрешен по нажатию кнопки Ноль).                            |
|   | ErrorMode – Индикация ошибок прибора в                           |
|   | режиме дистанционного управления индикатором                     |
|   | (0 – нет, 1 – есть).                                             |
|   | }                                                                |
|   | }   (только для приборов M0601 версии 5.00 и выше).              |
| i | – Инициализировать прибор XX.                                    |

- i O
  - { Состояние выходов Outputs.

# Outputs

- } | (только для приборов М2606).
- }, где
- {...} обязательный параметр,
- [...] необязательный параметр,
- ... вариантный параметр,
- **XX** уникальный номер прибора в сети RS-485,
- **YY** уникальный номер табло в сети RS-485, подключаемое к прибору XX.

# <u>Примеры:</u>

1. Добавить прибор №1 в список подключенных приборов и назначить ему табло №2.

| Команда на порт " <b>DevNetRpc"</b> : | @D01+02 |
|---------------------------------------|---------|
| Ответ на порт " <b>DevNetDrv</b> ":   | #D01+02 |

- Получить из прибора №2 значение веса брутто. Команда на порт "DevNetRpc": @D02GV0 Ответ на порт "DevNetDrv": #D02GV028,375
- 3. Получить из прибора №32 значение веса нетто.
   Команда на порт "DevNetRpc": @D32GV1
   Ответ на порт "DevNetDrv": #D?? недопустимый номер прибора
- 4. Нажать на приборе №3 кнопку Тара. Команда на порт "DevNetRpc": @D03ST
   Ответ на порт "DevNetDrv": #@D03STE – невозможно выполнить команду по каким-либо причинам (например, нет стабильности веса).
- Подать в прибор №1 несуществующую команду. Команда на порт "DevNetRpc": @D01GG Ответ на порт "DevNetDrv": #D01G?

#### 2.4.3 Функции, реализованные в сервере автоматизации "DevNet.Drv"

Для управления программой, как драйвером по технологии **OLE Automation** необходимо зарегистрировать сервер автоматизации "**DevNet.Drv**" в реестре операционной системы Windows. Для этого достаточно запустить на исполнение файл **DevNet.exe**, настроить параметры программы и закрыть ее.

Все функции (за исключением TestPort, OpenPort, ClosePort, SetPortDlg, SetParamDlg, SelectDevDlg, GetDevList, GetVersion) имеют обязательный параметр DevNum – номер прибора. При успешном выполнении функции возвращают результат True, иначе – False.

Используемые типы данных перечислены в Таблице 1.

#### Таблица 1. Типы данных

| Разсаl-тип | IDL-тип        | Комментарий             |
|------------|----------------|-------------------------|
| Byte       | unsigned char  | 1 byte unsigned integer |
| Word       | unsigned short | 2 byte unsigned integer |
| Smallint   | short          | 2 byte signed integer   |
| DWord      | unsigned int   | 4 byte unsigned integer |
| WordBool   | VARIANT_BOOL   | True = -1, False = 0    |
| Double     | Double         | 8-byte real             |
| WideString | BSTR           | binary string           |
| OleVariant | VARIANT        | Ole Variant             |

#### 2.4.3.1 Функции, используемые для всех приборов

function **TestPort**(out PortNum, BaudRate: Byte; out AutoConnect: WordBool): WordBool; – Проверить состояние последовательного порта.

– Проверить состояние последовательного порта. Параметры: PortNum – номер последовательного порта (Com1, ..., Com8), BaudRate – скорость обмена (BaudRate\_1200, ..., BaudRate\_57600), AutoConnect – режим авто-поиска подключенных к сети RS-485 приборов: включен (True), выключен (False).

function **OpenPort**[(PortNum, BaudRate: Byte; AutoConnect: WordBool)]: WordBool;

Открыть последовательный порт.
Параметры:
PortNum – номер последовательного порта (Com\_1, ..., Com\_8),
BaudRate – скорость обмена (BaudRate\_1200, ..., BaudRate\_57600),
AutoConnect – режим авто-поиска подключенных к сети RS-485 приборов: включен (True), выключен (False).

#### function ClosePort: WordBool;

– Закрыть последовательный порт.

#### function **SetPortDlg**: WordBool;

– Вызвать диалог настройки последовательного порта.

#### function SetParamDlg: WordBool;

- Вызвать диалог настройки параметров программы DevNet.

function **SelectDevDlg**: WordBool;

– Вызвать диалог выбора списка приборов, подключаемых к сети RS-485.

function GetVersion: WideString;

– Получить строку с версией драйвера.

property Visible: WordBool;

– Показать (True), скрыть (False) окно DevNet.

function GetDevList(out DevList: WideString): WordBool;

– Получить список адресов подключенных к сети RS-485 приборов в формате: <Адрес1><Тип1><Версия1>:<Адрес2>... – см. выше **ТуреDev**, VersionDev.

function ConnectDev(DevNum, SubDevNum: Byte; Connect: WordBool): WordBool;

– Подключить/отключить прибор DevNum к списку приборов,

подключить/отключить дублирующее табло SubDevNum к прибору DevNum. Если дублирующее табло не используется, то SubDevNum = 0. Параметры:

Connect – подключить (True), отключить (False) прибор.

function InitDev(DevNum: Byte): WordBool;

– Инициализировать прибор DevNum.

function **GetTypeDev**(DevNum: Byte; out TypeDev: Byte): WordBool;

– Получить код типа **ТуреDev** прибора DevNum – см. выше.

function **GetVersionDev**(DevNum: Byte; out VersionDev: Byte): WordBool; – Получить код версии **VersionDev** прибора DevNum – см. выше.

function **GetStateDev**(DevNum: Byte; out ErrState, Flags0, Flags1, DFlags, DState: Byte): WordBool;

– Получить бит-флаги состояния прибора DevNum Параметры:

ErrState, Flags0, Flags1, DFlags, DState – см. выше.

function **GetWeight**(DevNum: Byte; TypeWeight: Byte; out Weight: Double; out ErrState, Flags0, Flags1, DFlags, DState: Byte): WordBool;

- Получить значение веса из прибора DevNum.

Параметры:

TypeWeight – тип значения веса:

брутто (M06A\_Brutto), нетто (M06A\_Netto), тара (M06A\_Tare),

"рабочий" ноль (M06A\_Zero),

Weight – значение веса,

ErrState, Flags0, Flags1, DFlags, DState – см. выше.

function **GetVariable**(DevNum: Byte; TypeVariable: Byte; out Variable: OleVariant): WordBool;

– Получить значение переменной из прибора DevNum.

Параметры:

TypeVariable – тип значения переменной

(см. выше – параметры команды @DXXGV),

Variable – значение переменной.

function **GetVarByList**(DevNum: Byte; const List: WideString; Param: Byte; out VarList: WideString): WordBool;

- Получить список значений (Param = 0) или имен (Param = 1) переменных

из прибора DevNum. Параметры: List – список типов переменных, разделенных ';' (см. выше – параметры команды @**DXXGV**). VarList – список значений переменных в формате ASCII строки: <Значение переменной1>;<Значение переменной2>... (Param = 0) <Имя переменной1>;<Имя переменной2>... (Param = 1)

function **GetConstant**(DevNum: Byte; TypeConstant: Byte; out Constant: OleVariant): WordBool;

 Получить значение константы из прибора DevNum.
 Параметры:
 ТуреConstant – тип значения константы (см. выше – параметры команды @DXXGC), Constant – значение константы.

function **IsReadyDev**(DevNum: Byte): WordBool; – Проверить, что все параметры прибора DevNum получены и прибор не занят выполнением каких-либо функций.

function **SetToZero**(DevNum: Byte): WordBool; – Нажать на приборе DevNum кнопку **Ноль**.

- function **UndoZero**(DevNum: Byte): WordBool; – Отменить нажатие на приборе DevNum кнопки **Ноль**.
- function **TakeToTare**(DevNum: Byte): WordBool; – Нажать на приборе DevNum кнопку **Тара**.
- function **UndoTare**(DevNum: Byte): WordBool; – Отменить нажатие на приборе DevNum кнопки **Тара**.
- function **SaveWeight**(DevNum: Byte): WordBool; – Нажать на приборе DevNum кнопку **Bec**.
- function **SelectMode**(DevNum: Byte): WordBool; – Нажать на приборе DevNum кнопку **Режим**.
- function LockKeysDev(DevNum: Byte; Lock: WordBool): WordBool;

Заблокировать/Разблокировать кнопки прибора DevNum.
 Параметры:
 Lock – заблокировать (True), разблокировать (False) кнопки прибора.

#### property **DataParam**[DevNum: Byte]: Byte;

– Получить/установить значение маски опрашиваемых параметров данных из прибора DevNum (см. ниже).

| Бит | Название   | Комментарий                 |
|-----|------------|-----------------------------|
| 0   | fAdcCode   | код АЦП                     |
| 1   | fBrutto    | вес брутто                  |
| 2   | fNetto     | вес нетто                   |
| 3   | fTare      | вес тары                    |
| 4   | fZero      | «рабочий» ноль              |
| 5   | fStateBits | бит-флаги состояния прибора |
| 6   | fIndicator | копия индикатора прибора    |

#### Поле DataParam (для приборов МО6А, МО6Д, МО6Д6, МО6К):

#### property VarParam[DevNum: Byte]: Byte;

– Получить/установить значение маски опрашиваемых параметров переменных из прибора DevNum (см. ниже).

#### Поле VarParam (для приборов M06A):

| Бит | Название | Комментарий         |  |  |
|-----|----------|---------------------|--|--|
| 0   | fHold    | сумма нетто         |  |  |
| 1   | fCounter | счетчик             |  |  |
| 2   | fSBrutto | исходный вес брутто |  |  |

#### Поле VarParam (для приборов МО6Д, МО6Д6):

| Бит | Название                                     | Комментарий                                             |
|-----|----------------------------------------------|---------------------------------------------------------|
| 0   | fTotal счетчик загрузки/выгрузки (Pro 0) или |                                                         |
|     |                                              | оощая наоранная доза (Рто т)                            |
| 1   | fCounter                                     | номер дозы (Pro 0) или общий счетчик порций (Pro 1)     |
| 3   | fStateBits                                   | бит-флаги состояния прибора                             |
| 4   | fWrkTotal                                    | текущая набранная доза и текущий счетчик порций (Pro 1) |

#### Поле VarParam (для приборов M06K):

| Бит | Название   | Комментарий                 |  |  |
|-----|------------|-----------------------------|--|--|
| 0   | fIntegral  | счетчик-интегратор          |  |  |
| 1   | fRate      | мгн. производительность     |  |  |
| 2   | fFillTime  | время интегрирования        |  |  |
| 3   | fSpeed     | мгн. скорость               |  |  |
| 4   | fDensity   | МГН. ЛИН. ПЛОТНОСТЬ         |  |  |
| 5   | fLIntegral | длина ленты                 |  |  |
| 6   | fStateBits | бит-флаги состояния прибора |  |  |

#### Поле VarParam (для приборов М1600):

| Бит | Название    | Комментарий                   |  |  |
|-----|-------------|-------------------------------|--|--|
| 0   | fWState     | режим управления прибором     |  |  |
| 1   | fFlowRate   | измеренная производительность |  |  |
|     | Measured    |                               |  |  |
| 2   | fFlowRate   | заданная производительность   |  |  |
| 2   | Current     |                               |  |  |
| 3   | fErrState   | код ошибки                    |  |  |
| 4   | fPLC_Labels | внутренние переменные PLC     |  |  |
| 5   | fPLC_EXT_IO | дискретные входы/выходы PLC   |  |  |
| 6   | fPLC_KC_IO  | входы/выходы шины MS-Bus      |  |  |
| 7   | fStFlags1   | бит-флаги состояния прибора   |  |  |

# 2.4.3.2 Функции, используемые только для приборов M0601 версии 4.90 и выше

function **CheckMailBox**(DevNum: Byte; out MailType, MailNum, MailTotalParts: Byte): WordBool;

 Проверить наличие сообщения от прибора DevNum.
 Параметры:
 MailType – тип сообщения: перезагрузка прибора (Mail\_NewCPU), вес зафиксирован, а коды пользователя не вводились (Mail\_HoldCounted), вес не фиксировался, а коды пользователя введены (Mail\_UserCodesOnly), вес зафиксирован, и коды пользователя введены (Mail\_UserCodesAfterFix),
 MailNum – ключ сообщения, MailTotalParts – количество частей в сообщении.

function **ReadMailBox**(DevNum, MailNum: Byte; ClearAfterRead: WordBool; out UserCode1, UserCode2, UserCode3: Byte; out OrderNum: Integer; out Range: Byte; out Brutto, Netto, Tare: Double; out Flags, ErrState: Byte; out SumTotal: Double; out SumCounter: Integer): WordBool;

Прочитать полученное сообщение от прибора DevNum.
Параметры:
MailNum – ключ сообщения из функции CheckMailBox,
ClearAfterRead – очистить (True), оставить (False) сообщение после прочтения,
UserCode1, UserCode2, UserCode3 – введенные коды пользователя,
OrderNum – порядковый номер ввода (сообщения),
Range – текущий весовой диапазон,
Brutto, Netto, Tare, ErrState – см. выше,
Flags – бит-флаг параметров сообщения (см. ниже),
SumTotal – сумма нетто,
SumCounter – счетчик.

function **ClearMailBox**(DevNum, MailNum: Byte): WordBool;

Очистить сообщение MailNum от прибора DevNum.
 Параметры:
 MailNum – ключ сообщения из функции CheckMailBox.

#### Поле Flags:

| Бит | Название    | Комментарий                                                                 |
|-----|-------------|-----------------------------------------------------------------------------|
| 0   | fStableFix  | зафиксированы стабильные вес и тара                                         |
| 1   | fAutoFix    | фиксирование произошло в режиме авто-заморозки,                             |
| 2   | fManualTare | тара была введена пользователем вручную,<br>иначе взвешена по кнопке {ТАРА} |
| 3   | fNoUnload   | не было разгрузки весов после предыдущей фиксации                           |
| 4   | fNoCodes    | коды пользователя не вводились                                              |

# 2.4.3.3 Функции, используемые только для приборов М06Д, М06Д6, М06К

function **TurnDosator**(DevNum: Byte; Turn: WordBool): WordBool;

- Нажать на приборе DevNum кнопку Вкл./Выкл.

Параметры:

Turn – включить (True), выключить (False) режим "дозатор".

# 2.4.3.4 Функции, используемые только для приборов М06Д, М06Д6, М06К, М1600

function **SwitchDosator**(DevNum: Byte; Switch: WordBool): WordBool;

- Нажать на приборе DevNum кнопку Старт/Стоп.

Параметры:

Switch – включить (True), выключить (False) цикл дозирования в режиме "дозатор".

function SetLimitsDlg(DevNum: Byte): WordBool;

– Нажать на приборе DevNum кнопку **Уставки** и вызвать диалог настройки уставок.

function **SetLimits**(DevNum: Byte; const Limits: WideString): WordBool;

– Записать в прибор DevNum значения уставок Limits (см. Таблицы 2..5).

function **GetLimits**(DevNum: Byte; out Limits: WideString): WordBool;

– Получить из прибора DevNum значения уставок Limits (см. Таблицы 2..5).

# 2.4.3.5 Функции, используемые только для прибора М06Д6

function **ClearDozaCounter** (DevNum: Byte; StartAfterClear: WordBool): WordBool;

– Обнулить рабочий счетчик (WrkCounter) дозатора Параметры:

DevNum – сетевой адрес прибора

StartAfterClear – если равно «True», то после обнуления включить цикл дозирования в режиме "дозатор".

function **SetNeedToSaveLimits** (DevNum: Byte; DoSave: WordBool): WordBool.

- Функция указывает, следует ли сохранять новую уставку в EEPROM прибора. Флаг сохранения, заданный этой функцией, используется при выполнении функции **SetLimits** и при записи уставки непосредственно из программы DevNet.()

Параметры:

DevNum – сетевой адрес прибора

DoSave – сохранять (True), не сохранять (False).

# Таблица 2. Структура таблицы уставок Limits (для приборов М06Д):

| Название поля      | Размер | Тип   | Комментарий                                        |
|--------------------|--------|-------|----------------------------------------------------|
| Флаги дозатора     | 1      | Byte  | Бит-флаги таблицы уставок (см. ниже)               |
| Уставка-0          | 2      | Word  | Значение уставки 0                                 |
| Уставка-1          | 2      | Word  | Значение уставки 1                                 |
| Уставка-2          | 2      | Word  | Значение уставки 2 при работе по алгоритму "Pro 0" |
| Задержка уставки-0 | 1      | Byte  | Задержка срабатывания уставки 0                    |
| Задержка уставки-1 | 1      | Byte  | Задержка срабатывания уставки 1                    |
| Задержка уставки-2 | 1      | Byte  | Задержка срабатывания уставки 2                    |
| Полная доза        | 4      | DWord | Значение уставки 2 при работе по алгоритму "Pro 1" |
| Позиция дес. точки | 1      | Byte  | Позиция дес. точки для полной дозы                 |

# Таблица 3. Структура таблицы уставок Limits (для приборов М06Д6):

| Название поля           | Размер | Тип   | Комментарий                                                                                                    |
|-------------------------|--------|-------|----------------------------------------------------------------------------------------------------|
| Флаги дозатора          | 1      | Byte  | Бит-флаги таблицы уставок (см. ниже)                                                                            |
| Доп. флаги<br>дозатора  | 1      | Byte  | Доп. бит-флаги таблицы уставок (см. ниже)                                                                       |
| Уставка-0               | 2      | Word  | Значение уставки 0                                                                                              |
| Уставка-1               | 2      | Word  | Значение уставки 1                                                                                              |
| Уставка-2               | 2      | Word  | Значение уставки 2 при работе по алгоритму "Pro 0"                                                              |
| Уставка-3               | 2      | Word  | Значение уставки 3                                                                                              |
| Уставка-4               | 2      | Word  | Значение уставки 4                                                                                              |
| Уставка-5               | 2      | Word  | Значение уставки 5                                                                                              |
| Уставка-6               | 2      | Word  | Значение уставки 6                                                                                              |
| Задержка уставки-0      | 1      | Byte  | Задержка срабатывания уставки 0                                                                                 |
| Задержка уставки-1      | 1      | Byte  | Задержка срабатывания уставки 1                                                                                 |
| Задержка уставки-2      | 1      | Byte  | Задержка срабатывания уставки 2                                                                                 |
| Задержка уставки-З      | 1      | Byte  | Задержка срабатывания уставки 3                                                                                 |
| Задержка уставки-4      | 1      | Byte  | Задержка срабатывания уставки 4                                                                                 |
| Задержка уставки-5      | 1      | Byte  | Задержка срабатывания уставки 5                                                                                 |
| Задержка уставки-6      | 1      | Byte  | Задержка срабатывания уставки 6                                                                                 |
| Полная доза             | 4      | DWord | Значение уставки 2 при работе по алгоритму "Pro 1"                                                              |
| Позиция дес. точки      | 1      | Byte  | Позиция дес. точки для полной дозы                                                                              |
| Доп. флаги2<br>дозатора | 1      | Byte  | Доп. бит-флаги2 таблицы уставок<br>(см. ниже)                                                                   |
| Уставка-7               | 4      | DWord | Значение уставки 7 (Производительность)                                                                         |
| Позиция дес. точки      | 1      | Byte  | Позиция дес. точки для уставки 7<br>(Производительность)                                                        |
| Ед. измерения           | 1      | Byte  | Ед. изм. производительности:<br>0 – кг/сек, 1 – кг/мин, 2 – кг/час,<br>3 – тонн/сек, 4 – тонн/мин, 5 – тонн/час |

| Уставка-8          | 4 | DWord | Значение уставки 8 (Суммарная доза)                  |
|--------------------|---|-------|------------------------------------------------------|
| Позиция дес. точки | 1 | Byte  | Позиция дес. точки для уставки 8<br>(Суммарная доза) |
| Уставка-8          | 4 | DWord | Значение уставки 8 (Упреждение)                      |
| Позиция дес. точки | 1 | Byte  | Позиция дес. точки для уставки 8<br>(Упреждение)     |

# Таблица 4. Структура таблицы уставок Limits (для приборов М06К):

| Название поля      | Размер | Тип   | Комментарий                          |
|--------------------|--------|-------|--------------------------------------|
| Флаги дозатора     | 1      | Byte  | Бит-флаги таблицы уставок (см. ниже) |
| Уставка-0          | 2      | Word  | Значение уставки 0                   |
| Уставка-1          | 4      | DWord | Значение уставки 1                   |
| Задержка уставки-0 | 1      | Byte  | Задержка срабатывания уставки 0      |
| Уставка-2          | 2      | Word  | Значение уставки 2                   |

# Таблица 5. Структура таблицы уставок Limits (для приборов М1600):

| Название поля                              | Размер | Тип  | Комментарий                                                                 |
|--------------------------------------------|--------|------|-----------------------------------------------------------------------------|
| Коэф. усиления<br>(Ср)                     | 2      | Word | Значение коэф. усиления                                                     |
| Коэф.<br>интегральной части<br>(Ci)        | 2      | Word | Значение коэф. интегральной части                                           |
| Коэф. дифферен-<br>циальной части<br>(Cd)  | 2      | Word | Значение коэф. дифференциальной части                                       |
| Шаг регулирования<br>(td)                  | 1      | Byte | Значение шага регулирования                                                 |
| Задержка началь-<br>ного включения<br>(Pd) | 1      | Byte | Значение задержки начального<br>включения, в dT                             |
| Порог начального<br>включения (PL)         | 1      | Byte | Значение порога начального включения,<br>в % от заданной производительности |

# Поле Флаги дозатора (для приборов МО6Д, МО6Д6):

| Бит | Название        | Комментарий                                                                                                    |
|-----|-----------------|----------------------------------------------------------------------------------------------------|
| 0   | fNettoLimit0    | Уставка 0 по Нетто (1 - "L.00 nE") или по Брутто (0 - "L.00 br")                                                    |
| 1   | fUsedLimit0     | Уставка 0 используется (1 - "L.00 nE/br") или<br>не используется (0 - "L.00 OF")                                    |
| 2   | fNettoLimit1    | Уставка 1 по Нетто (1 - "L.01 nE") или по Брутто (0 - "L.01 br")                                                    |
| 3   | fUsedLimit1     | Уставка 1 используется (1 - "L.01 nE/br/rE/Po") или<br>не используется (0 - "L.01 OF")                              |
| 4   | fNettoLimit2    | Уставка 2 по Нетто (1 - "L.02 nE") или по Брутто (0 - "L.02 br")                                                    |
| 5   | fUsedLimit2     | Уставка 2 используется (1 - "L.02 nE/br/Fu") или<br>не используется (0 - "L.02 OF")                                 |
| 6   | fRelativeLimit1 | Уставка 1 в процентах относительно уставки 2 (1 - "L.01 rE"), при этом флаг fNettoLimit1 не используется            |
| 7   | fPortionMode    | Порционный алгоритм (1 - "Pro 1"),<br>при этом флаги fNettoLimit1, fNettoLimit2, fRelativeLimit1<br>не используются |

# Поле Доп. флаги дозатора (для приборов М06Д6):

| Название       | Комментарий                                                                                                    |
|----------------|----------------------------------------------------------------------------------------------------|
| fNettoLimit3   | Уставка 3 по Нетто (1 - "L.03 nE") или по Брутто (0 - "L.03 br")                                                                     |
| fUsedLimit3    | Уставка 3 используется (1 - "L.03 nE/br") или                                                                                        |
|                | не используется (0 - "L.03 OF")                                                                                                    |
| fNettoLimit4   | Уставка 4 по Нетто (1 - "L.04 nE") или по Брутто (0 - "L.04 br")                                                                     |
| fUsedLimit4    | Уставка 4 используется (1 - "L.04 nE/br") или                                                                                        |
|                | не используется (0 - "L.04 OF")                                                                                                    |
| fNettoLimit5   | Уставка 5 по Нетто (1 - "L.05 nE") или по Брутто (0 - "L.05 br")                                                                     |
| fl loodl imit5 | Уставка 5 используется (1 - "L.05 nE/br") или                                                                                        |
| TUSEULITIIIS   | не используется (0 - "L.05 OF")                                                                                                    |
| fNettoLimit6   | Уставка 6 по Нетто (1 - "L.06 nE") или по Брутто (0 - "L.06 br")                                                                     |
| fUsedLimit6    | Уставка 6 используется (1 - "L.06 nE/br") или                                                                                        |
|                | не используется (0 - "L.06 OF")                                                                                                    |
|                | Hазвание<br>fNettoLimit3<br>fUsedLimit3<br>fNettoLimit4<br>fUsedLimit4<br>fNettoLimit5<br>fUsedLimit5<br>fNettoLimit6<br>fUsedLimit6 |

Поле Доп. флаги2 дозатора (для приборов М06Д6):

| Бит | Название    | Комментарий                                                                    |
|-----|-------------|--------------------------------------------------------------------------------|
| 1   | fUsedLimit7 | Уставка 7 используется (1 - "L.07 rAt") или<br>не используется (0 - "L.07 OF") |
| 3   | fUsedLimit8 | Уставка 8 используется (1 - "L.08 Su") или<br>не используется (0 - "L.08 OF")  |
|     |             |                                                                                |

# Поле Флаги дозатора (для приборов М06К):

| Бит | Название    | Комментарий                                   |
|-----|-------------|-----------------------------------------------|
| 0   | fRateLimit0 | Уставка 0 по Производит. (1 - "L.00 rA") или  |
|     |             | по Лин. плотн. (0 - "L.00 dE")                |
| 1   | fUsedLimit0 | Уставка 0 используется (1 - "L.00 rA/dE") или |
|     |             | не используется (0 - "L.00 OF")               |
| 3   | fUsedLimit1 | Уставка 1 используется (1 - "L.01 On") или    |
|     |             | не используется (0 - "L.01 OF")               |
| 5   | fUsedLimit2 | Уставка 2 используется (1 - "L.02 On") или    |
|     |             | не используется (0 - "L.02 OF")               |

### 2.4.3.5 Функции, используемые только для приборов М1600

function **SetFlowRate**(DevNum: Byte; FlowRate: Double): WordBool;

#### 2.4.3.6 Функции, используемые только для приборов М1900

function SetTabloLed(DevNum: Byte; const LedBuf: WideString): WordBool;

- Установить сообщение LedBuf для вывода на индикатор прибора DevNum.
- В настройках программы необходимо установить "Вывод на табло РС".
- function **GetTabloKey**(DevNum: Byte; out KeyPressed: Byte): WordBool; – Получить код KeyPressed нажатых на приборе DevNum кнопок.

### 2.4.3.7 Функции, используемые только для приборов М2606

function **GetParams**(DevNum: Byte; out Params: WideString): WordBool; – Получить значения параметров прибора DevNum.

function **ReadInputs**(DevNum: Byte; out Inputs: WideString; out PLCNum: Byte): WordBool;

– Прочитать состояния входов Inputs прибора DevNum. Параметры:

PLCNum – счетчик изменений состояния PLC модуля. Циклически изменяет значение от 1 до 255 при каждом изменении состояния PLC модуля.

function WriteOutputs(DevNum: Byte; const Outputs: WideString): WordBool;

– Установить состояния выходов Outputs прибора DevNum.

Установить на приборе DevNum новую заданную производительность FlowRate.

# 2.4.3.8 Функции, используемые только для приборов M0601 версии 5.00 и выше

function **SetLedMask**(DevNum: Byte; const LedBuf: WideString): WordBool;

– Установить сообщение LedBuf для вывода на индикатор прибора DevNum в режиме дистанционного управления индикатором.

function **SetLedMaskStr**(DevNum: Byte; const LedBuf, BlinkLed, BlinkDiod: WideString): WordBool;

 Установить сообщение LedBuf для вывода на индикатор прибора DevNum в режиме дистанционного управления индикатором.
 Параметры:

LedBuf – строка вида «-t.E.S.t.-» (6 байт без учета символа «.») в формате ASCII для вывода на индикатор,

BlinkLed – строка вида «00100111» (8 байт) в формате ASCII, задает мигание символа в соответствующей позиции индикатора

(0 – горит постоянно, 1 – горит ½ сек. (bit7 = 0) или ¼ сек. (bit7 = 1)),

BlinkDiod – строка вида «01230123» (8 байт) в формате ASCII, задает мигание соответствующих светодиодов

(0 – не горит, 1 – горит ¼ сек., 2 – горит ¾ сек., 3 – горит постоянно).

function **GetTabloKey**(DevNum: Byte; out KeyPressed: Byte): WordBool;

– Получить код KeyPressed нажатых на приборе DevNum кнопок в режиме дистанционного управления индикатором.

function **SetRemoteControlDev**(DevNum[, InputMode, SyncTimeout, ReturnMode, ErrorMode]: Byte): WordBool;

– Установить/отключить режим дистанционного управления индикатором на приборе DevNum.

Параметры:

InputMode – отключить режим (0), включить режим с ранее установленными параметрами (1), включить режим с заданными параметрами (2),

SyncTimeout – максимальное время ожидания опроса со стороны

компьютера до выдачи ошибки «Err.100» (1..60) сек.,

ReturnMode – возврат в весовой режим после возникновения ошибки «Err.100»: запрещен (0), разрешен по нажатию кнопки (НОЛЬ) (1),

ErrorMode – Индикация ошибок прибора в режиме дистанционного управления индикатором:

нет (0), есть(1).

function IsRemoteControlDev(DevNum: Byte): WordBool;

– Проверить, что прибор DevNum находится в режиме дистанционного управления индикатором.

function RemoteControlParam(DevNum: Byte; out InputMode, SyncTimeout,

ReturnMode, ErrorMode: Byte): WordBool;

– Получить параметры (см. выше) режима дистанционного управления индикатором из прибора DevNum.

2.4.3.9 Функции для системы "1С:Предприятие" и языков программирования, не поддерживающих передачу значений по ссылке в параметрах функции

*Примечание:* функции возвращают запрошенный параметр или Null – при не успешном выполнении.

function GetVariable1C(DevNum, TypeVariable: Byte): OleVariant; – Аналог функции GetVariable. function GetVarByList1C(DevNum: Byte; const List: WideString; Param: Byte): OleVariant; – Аналог функции GetVarByList. function GetConstant1C(DevNum, TypeConstant: Byte): OleVariant; – Аналог функции GetConstant. function CheckMailBox1C(DevNum, TypeParam: Byte): OleVariant; – Аналог функции CheckMailBox. Параметры: ТуреРагат – тип параметра: тип сообщения (Mail\_Type) – см. выше (MailType), ключ сообщения (Mail\_Num), количество частей в сообщении (Mail TotalParts). function **ReadMailBox1C**(DevNum, MailNum, TypeParam: Byte): OleVariant; – Аналог функции ReadMailBox. Параметры: MailNum – ключ сообщения из функции CheckMailBox1C, ТуреParam – тип параметра: введенные коды пользователя (Mail UserCode1.. Mail UserCode3), порядковый номер сообщения (Mail\_OrderNum), текущий весовой диапазон (Mail Range), брутто (Mail\_Brutto), нетто (Mail Netto), тара (Mail Tare), бит-флаг параметров сообщения (Mail Flags) – см. выше Flags, код ошибки (Mail ErrState) – см. выше ErrState, сумма нетто (Mail SumTotal), счетчик (Mail\_SumCounter).

function GetTabloKey1C(DevNum: Byte): OleVariant;

– Аналог функции GetTabloKey.

function **GetDevList1C**: OleVariant;

– Аналог функции GetDevList.

# 3 Проверка программы

Для проверки работоспособности программы необходимо выполнить следующие действия:

- 1) Запустите на выполнение с помощью **Проводника** Windows или любым другим способом файл **Samples\Delphi\ControlScales.exe**. На экране появится окно программы «Контроль весов».
- 2) В группе переключателей <u>Удаленное управление весами по выберите</u> значение **Ole Automation**.
- 3) Несколько раз нажмите кнопку **Драйвер весов**. При этом на экране должно появляться и исчезать окно программы «Сеть приборов».
- 4) В группе переключателей <u>Удаленное управление весами по выберите</u> значение MailSlot.
- 5) В поле **Команда:** введите одну из команд, описанных в разделе 2.2.2, и нажмите клавишу «Enter».
- 6) В поле **Ответ:** появится результат выполнения введенной команды.
- Для завершения работы с программой «Контроль весов» нажмите кнопку Выход.

Проверка работоспособности программы «Сеть весов» может быть так же осуществлена из прикладной программы пользователя с помощью вызова описанных методов. Порядок вызова методов показан в примерах.

#### Приложение А. Примеры использования программы

В комплект поставки программы входят:

- модули на языке программирования Delphi для использования технологий MailSlot и FileMapping;
- пример Becы.ert, демонстрирующий использование DevNet в качестве драйвера для управления приборами и получения от них данных в 1С: Предприятие по технологии OLE Automation;
- пример **Becы.mdb**, демонстрирующий использование DevNet, как драйвера для управления приборами и получения от них данных в MS Access 2000 по технологии **OLE Automation**;
- пример ControlScales на языке программирования Delphi, демонстрирующий использование DevNet в качестве драйвера для управления приборами и получения от них данных по технологиям MailSlot и OLE Automation;
- программа WeightImitator, имитирующая работу DevNet без подключения приборов к компьютеру. Используется вместо DevNet для отладки приложений пользователя по технологиям MailSlot и FileMapping.

#### A.1 Пример использования сервера автоматизации "DevNet.Drv" на языке программирования Delphi

| proced | lure SomeProcedure;                                                                                      | // Какая-то процедура                                                                     |
|--------|----------------------------------------------------------------------------------------------------|-------------------------------------------------------------------------------------------|
| var    | DevNet: OleVariant;                                                                                      |                                                                                           |
| begin  | DevNet := CreateOleObject('DevNet.Drv');                                                                 | // Установить связь с сервером<br>// автоматизации "DevNet Dry"                           |
|        | if not DevNet.SetToZero(1) then                                                                          | // Нажать на приборе с номером 1<br>// кнопку Ноль                                        |
|        | ShowMessage('Невозможно устано<br>'Возможные причины: показания ве<br>'для работы, нет связи с прибором' | вить ноль на выбранном приборе.'#13#10+<br>са нестабильны, прибор не выбран'#13#10-<br>); |
|        |                                                                                                    |                                                                                           |

DevNet := UnAssigned;

// Дальнейшей работы с сервером // автоматизации "DevNet.Drv" не будет

end;

# A.2 Пример использования сервера автоматизации "DevNet.Drv" на языке программирования Visual Basic (VBA)

| Dim objDevNet                                                                                                 |                                                                                                    |  |  |  |
|----------------------------------------------------------------------------------------------------|----------------------------------------------------------------------------------------------------|--|--|--|
| Private Sub SomeProcedure()                                                                                   | ' Какая-то процедура                                                                                                    |  |  |  |
| Set objDevNet = CreateObject("DevNet.Drv")                                                                    | <ul><li>Установить связь с сервером</li><li>автоматизации "DevNet.Drv"</li></ul>                                                                                               |  |  |  |
| If Not objDevNet.SetToZero(1) Then                                                                            | <ul> <li>Нажать на приборе с номером 1</li> <li>кнопку Ноль</li> </ul>                                                                                                    |  |  |  |
| MsgBox ("Невозможно установить но<br>"Возможные причины: показания вес<br>"для работы, нет связи с прибором") | MsgBox ("Невозможно установить ноль на выбранном приборе." + _<br>"Возможные причины: показания веса нестабильны, прибор не выбран" + _<br>"для работы, нет связи с прибором") |  |  |  |
| End If<br>Set objDevNet = Nothing                                                                             | ' Дальнейшей работы с сервером                                                                                                    |  |  |  |

'автоматизации "DevNet.Drv" не будет

# A.3 Пример использования сервера автоматизации "DevNet.Drv" на языке программирования "1С: Предприятие"

В **Глобальный модуль** поместить код создания сервера OLE автоматизации. Для этого в секции объявления глобальных переменных необходимо объявить объект.

Перем DevNet Экспорт;

#### А в процедуре ПриНачалеРаботыСистемы создать объект:

DevNet = СоздатьОбъект("DevNet.Drv");

Создать новый документ или взять существующий и в его реквизиты шапки добавить параметры "Вес" с типом значения "*Число*". Затем вывести форму этого документа и через меню "Вставить"/"Реквизиты…" разместить на форме окно, куда будет записываться полученный вес. Далее на форме размещается кнопка "Получить вес", вызывается окно свойств для этой кнопки, и на закладке "Дополнительно" в окне "Формула" указывается функция "**ПолучитьВес()**", которая будет выполняться при нажатии кнопки. Осталось только, щелкнув по закладке "Модуль" формы, определить функцию **ПолучитьВес ()**.

Процедура ПолучитьВес(DevNum, TypeWeight) Bec = DevNet.GetVariable1C(DevNum, TypeWeight) КонецПроцедуры.

#### Приложение Б. Значения используемых констант

// Последовательные порты  $No_Com = 0;$  $Com_1 = 1;$  $Com_2 = 2;$  $Com_3 = 3;$  $Com_4 = 4;$ Com 5 = 5;Com 6 = 6;Com 7 = 7; $Com \ 8 = 8;$ // Скорости обмена BaudRate 1200 = 0;BaudRate\_2400 = 1; BaudRate\_4800 = 2;BaudRate\_9600 = 3; $BaudRate_{19200} = 4;$  $BaudRate_{38400} = 5;$  $BaudRate_57600 = 6;$ // Типы приборов TypeDev\_M06A = 0; TypeDev\_M06D = 1; TypeDev\_M06D6 = 2;TypeDev\_M06K = 3; TypeDev\_M1600 = 4;TypeDev\_M1900 = 5;TypeDev\_M2606 = 6;TypeDev\_Unknown = 255; // Версии приборов VersionDev\_31X = 0; VersionDev\_32X = 1; VersionDev\_34X = 2;VersionDev\_35X = 3; VersionDev\_37X = 4;VersionDev\_41X = 5; VersionDev\_43X = 6;VersionDev\_49X = 7;VersionDev\_492 = 8; VersionDev\_50X = 9; VersionDev\_14X = 10; VersionDev\_2X = 11; VersionDev\_Unknown = 255; // Переменные МОбА  $M06A_Brutto = 0;$ M06A\_Netto = 1; M06A\_Tare = 2; M06A\_Zero = 3; M06A\_ErrState = 4;  $M06A_Flags0 = 5;$ MUOA\_Flags1 M06A\_DState = 6; = 8; M06A\_SumTotal = 10; M06A\_SumCounter = 11; M06A\_SBrutto = 12; M06A\_ADC = 255; // Переменные МО6Д, МО6Д6  $M06D_Brutto = 0;$ M06D\_Netto = 1;

= 2; M06D Tare M06D Zero = 3; M06D ErrState = 4; M06D\_Flags0 = 5; M06D\_Flags1 = 6; M06D\_Flags1 = 6; M06D\_DFlags = 7; M06D\_DState = 8; M06D\_Limits = 9; M06D\_SumTotal = 10; M06D\_SumCounter = 11; M06D WrkTotal = 12; M06D WrkCounter = 13; M06D\_CtrlWeight = 14; M06D\_ADC = 255; // Переменные МО6К  $M06K\_Brutto = 0;$ M06K\_Netto = 1; M06K\_Tare = 2; M06K\_Tare = 3; M06K ErrState = 4; M06K\_Elistate M06K\_Flags0 M06K\_Flags1 M06K\_DFlags M06K\_DState M06K\_Limits = 5; = 6; = 7; = 8; = 9; M06K\_Integral = 10; M06K\_xRate = 11; M06K xRateTarget= 12; M06K\_IntTime = 13; M06K\_xSpeed = 14; M06K\_xDensity = 15; M06K\_LIntegral = 16; = 255; M06K\_ADC // Переменные М1600 M1600 FlowRateMeasured = 0; M1600\_FlowRateCurrent = 1; M1600\_ErrState = 4; M1600\_Flags1 = 6; M1600\_DState = 8; M1600\_Limits M1600\_Limits = 9; M1600\_PLC\_Labels = 10; M1600\_PLC\_LabelsExt = 11; M1600\_PLC\_Ext = 11; M1600\_PLC\_Ext\_Outputs = 12; M1600\_PLC\_Ext\_Inputs = 13; M1600\_PLC\_KC\_Outputs = 14; M1600\_PLC\_KC\_Inputs = 15; // Переменные М2606 M2606\_Inputs = 0;  $M2606\_PLCNum = 1;$ // Константы МОбА  $M06A_TypeDev = 0;$ M06A VersionDev = 1; M06A MaxRange = 2iM06A PntPos = 3iM06A MaxBrutto = 4;M06A MaxBrutto0 = 4;M06A MaxBrutto1 = M06A MaxBrutto0 + 1; M06A\_MaxBrutto2 = M06A\_MaxBrutto0 + 2; M06A\_Discret = 7; M06A\_Discret0 = 7;

M06A Discret1 = M06A Discret0 + 1; M06A Discret2 = M06A Discret0 + 2; M06A EEPROM BlockCounter = 10; M06A\_EEPROM\_ValidMask = 11; = 12; = 12; = M06A\_EEPROM\_CRC0 + 1; M06A EEPROM CRC M06A EEPROM CRC0 M06A\_EEPROM\_CRC1 = M06A\_EEPROM\_CRC0 + 2; M06A\_EEPROM\_CRC2 = M06A\_EEPROM\_CRC0 + 2; = M06A\_EEPROM\_CRC0 + 3; = M06A\_EEPROM\_CRC0 + 4; = M06A\_EEPROM\_CRC0 + 5; = M06A\_EEPROM\_CRC0 + 6; = M06A\_EEPROM\_CRC0 + 7; M06A\_EEPROM\_CRC3 M06A\_EEPROM\_CRC4 M06A\_EEPROM\_CRC5 M06A\_EEPROM\_CRC6 M06A\_EEPROM\_CRC7 // Константы МО6Д, МО6Д6 M06D\_TypeDev = 0; M06D\_VersionDev = 1; = 3; M06D\_PntPos M06D\_MaxBrutto = 4; M06D\_Discret = 7; // Константы МОбК M06K\_TypeDev = 0; M06K\_VersionDev = 1; = 3; M06K\_PntPos M06K\_Fuctor = 4; M06K\_MaxBrutto = 4; Discret = 7; M06K\_Discret M06K\_xRatePos = 10; M06K\_xDensityPos = 11; M06K\_xSpeedPos = 12; M06K\_IntegralPos = 13; M06K\_LIntegralPos = 14; MO6K\_MaxRate = 15; M06K\_MaxDensity = 16; // Константы М1600 M1600\_TypeDev = 0; M1600\_VersionDev = 1; M1600\_PntPos = 3; M1600\_MaxFlowRate = 4; M1600\_Discret = 7; M1600\_EEPROM\_BlockCounter = 10; M1600\_EEPROM\_ValidMask = 11; 

 M1600\_EEPROM\_ValidMask
 = 11;

 M1600\_EEPROM\_CRC
 = 12;

 M1600\_EEPROM\_CRC1
 = M1600\_EEPROM\_CRC0 + 1;

 M1600\_EEPROM\_CRC2
 = M1600\_EEPROM\_CRC0 + 2;

 M1600\_EEPROM\_CRC3
 = M1600\_EEPROM\_CRC0 + 3;

 M1600\_EEPROM\_CRC4
 = M1600\_EEPROM\_CRC0 + 4;

 M1600\_EEPROM\_CRC5
 = M1600\_EEPROM\_CRC0 + 5;

 M1600\_EEPROM\_CRC6
 = M1600\_EEPROM\_CRC0 + 6;

 M1600\_EEPROM\_CRC7
 = M1600\_EEPROM\_CRC0 + 7;

 M1600\_EEPROM\_CRC7 = M1600\_EEPROM\_CRC0 + 7; // Константы М2606 M2606\_TypeDev = 0; M2606 VersionDev = 1; M2606 Params = 2; // Константы системы сообщений Mail\_Type = 0; Mail\_Num = 1; Mail\_TotalParts = 2; Mail\_NewCPU = 1;

```
// Только для прибора M0601
Mail_HoldCounted = 10;
Mail_UserCodesOnly = 11;
Mail_UserCodesAfterFix = 12;
Mail_UserCode1 = 0;
Mail_UserCode2 = 1;
Mail_UserCode3 = 2;
Mail_OrderNum = 3;
Mail_CorderNum = 3;
Mail_Range = 4;
Mail_Brutto = 5;
Mail_Brutto = 5;
Mail_Brutto = 6;
Mail_Tare = 7;
Mail_Flags = 8;
Mail_Flags = 8;
Mail_ErrState = 9;
Mail_SumTotal = 10;
Mail_SumCounter = 11;
Mail_RTC = 12;
No_RTC = 255;
```